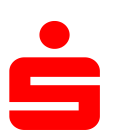

## HBCI – die neue Generation in der Internet-Filiale

Hinweis: Verwenden Sie den aktuellsten Kartenlesertreiber sowie die aktuellste Firmwareversion für Ihren Kartenleser.

Die Verwendung in der Internet-Filiale setzt voraus, dass Sie Ihre Karte bereits für HBCI – die neue Generation freigeschaltet haben.

Hinweis: HBCI ist nur mit einem Secoder möglich. Vor der Nutzung müssen Sie noch das Security-Plugin-Secoder installieren. Die URL finden Sie auf der Website Ihrer Sparkasse

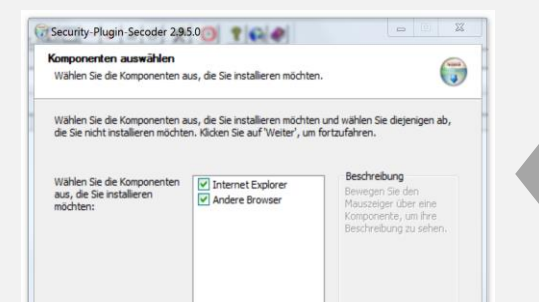

**(i)** 

Windows: SecurityPluginSecoder-Windows

MacOSX: SecurityPluginSecoder-MacOSX

Linux: SecurityPluginSecoder-Linux

Aufgrund des benötigten Zugriffs auf den Secoder sind für die Installation <u>Adminrechte</u> erforderlich.

Folgen Sie den Installationshinweisen am Bildschirm.

1

Sie können das Security-Plugin-Secoder für alle von Ihnen genutzten Browser gleichzeitig installieren.

Anmeldename / PIN Signatu

2 Beim ersten Aufruf müssen Sie der Nutzung des Security-Plugin-Secoder zustimmen, damit es im Browser gestartet werden kann. Sie können die Nutzung auch permanent erlauben.

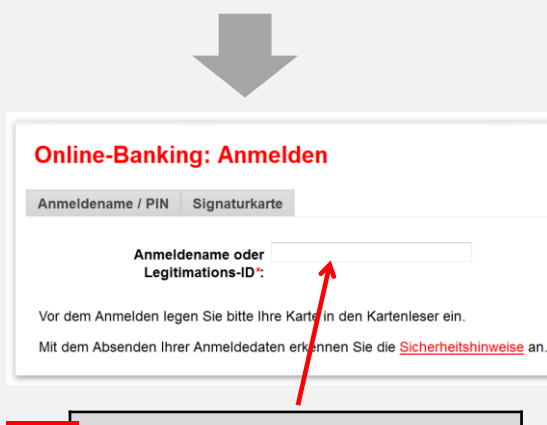

- Tippen Sie hier Ihren Anmeldenamen bzw. Ihre LegID ein.
- 4 Geben Sie Ihre PIN aus dem HBCI-PIN-Brief am Kartenleser ein.

Nach erfolgreicher Überprüfung der Anmeldedaten erhalten Sie Ihre persönliche Begrüßungsseite angezeigt.

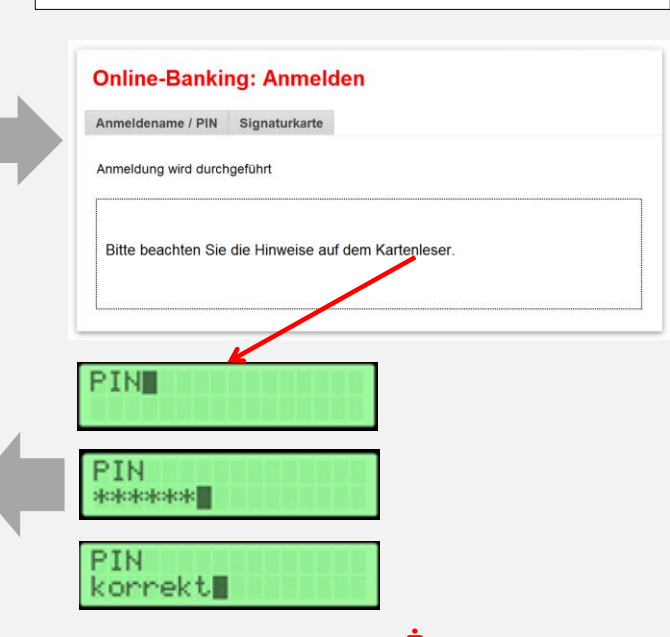

**S**Finanzgruppe Deutscher Sparkassen- und Giroverband